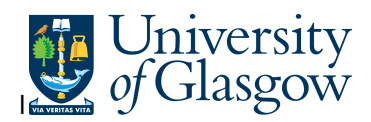

## WEB-Substitutes

In Agresso there is a specific enquiry that allows you to check who is the substitute for an approver and if the substitute is Active.

## To open the specific Enquiries go to:

| UNIT4 Agresso                                      |                                                                                  |
|----------------------------------------------------|----------------------------------------------------------------------------------|
| :=                                                 |                                                                                  |
| Menu                                               |                                                                                  |
| Your employment                                    | Global reports                                                                   |
| Procurement                                        | O1-Requisition Workflow Approval     All requisitions-Version2                   |
| Reports                                            | COM2 - Purchase Order Commitment                                                 |
|                                                    | Goods Receipt Details                                                            |
|                                                    | Outstanding Invoices Workflow Enquir                                             |
|                                                    | <ul> <li>PO 1A-Open Purchase Orders (WEB)</li> <li>Substitute Enquiry</li> </ul> |
|                                                    | Supplier Query     Supplier Query - Approved Suppliers                           |
| Select Reports<br>At the top of t<br>Select Report | he menu screen click on:<br>s<br>01- Purchase Order Details                      |
| L. The following Screen                            | Substitute Enquiry                                                               |
| * Selection criteria                               | a                                                                                |
| Approver like<br>Approver (T) like                 |                                                                                  |

Company like

Substitute like

Substitute (T) like

P1

## Agresso Web Enquiries

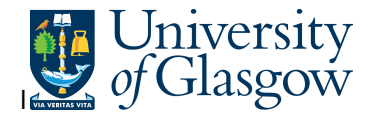

To search for information please enter the required details into above fields:

Then click Search to view the results

The results will then appear or depending on the search criteria *N.B. If no results will be shown please check the search criteria entered* 

2. The enquiry will automatically run. A list of results should appear:

| Results        |                    |            |                      |           |                 |                 |                   |               |                |
|----------------|--------------------|------------|----------------------|-----------|-----------------|-----------------|-------------------|---------------|----------------|
| Search         | Detail level       | All levels |                      |           |                 |                 |                   |               |                |
| Copy to clipbo | pard Rows per page | 50         | V                    |           |                 |                 |                   |               |                |
| #              | Approve<br>(T)     | r          | Absence<br>date from | Ab<br>da  | sence<br>ate to | Element<br>type | Substitute<br>(T) | Valid<br>from | Valid<br>until |
|                |                    |            |                      | 1         | 2               |                 |                   | 1             | 1              |
| 1              | Fiona Jamieson     |            | 06/11/2015           | 06/11/201 | 5               | REQ             | Kathy Watson      | 02/05/2007    | 31/12/2099     |
| 2              | Fiona Jamieson     |            | 06/11/2015           | 06/11/201 | 5               | IIN             | Kathy Watson      | 30/04/2014    | 31/12/2099     |

- **3.** These are the descriptions of the fields:
  - **1.** Approver (T) The Person who approves Tasks
  - 2. Main Person Name Staff ID The Person who approves Tasks Staff ID
  - **3.** Absence date from If populated the Start date the substitute is active from or was last active.
  - 4. Absence date to - If populated the End date the substitute is active from or was last active.
  - 5. Element Type Type of Process for that a substitute its set up for:

REQ – Requisitions SO- Sales Orders IIN – Goods Receipt and Invoices PO – Purchase Orders (Internal Stores only)

- 6. Substitute (T) The Person who is the substitute for the Approver.
- 7. Valid from and Valid to– The date range the substitute is set up on the system